# 的统一快速软件从版本1.0.2升级到1.1.1

# 目录

<u>简介</u> 先决条件 要求 使用的组件 规则 Cisco Unity Express的升级步骤 升级设置 程序 初始设置示例 准备软件升级到Cisco Unity Express版本2.3.x 加载新的Cisco Unity Express软件 相关信息

# <u>简介</u>

本文档说明如何分步将Cisco Unity Express软件从版本1.0.2升级到版本1.1.1和1.x.x。版本2.3.x。 以下是本文档中讨论的重要亮点:

- Cisco Unity Express版本1.1.1需要新的引导加载程序。新的引导加载器具有ping和验证功能。
- 升级Cisco Unity Express软件会清除已存在的配置和数据。如果要在升级后恢复当前配置和 Cisco Unity Express中的数据,请执行备份。
- 在Cisco Unity Express版本1.1.1中, Cisco CallManager和CallManager Express需要单独的许可证。

# <u>先决条件</u>

### <u>要求</u>

升级过程的唯一具体要求是Cisco Unity Express产品所在网络上的FTP或TFTP服务器可用性。

## 使用的组件

此系统中唯一使用的组件是正在升级的Cisco Unity Express产品。

本文档中的信息都是基于特定实验室环境中的设备编写的。本文档中使用的所有设备最初均采用原 始(默认)配置。如果您使用的是真实网络,请确保您已经了解所有命令的潜在影响。

## <u>规则</u>

有关文档约定的更多信息,请参考 Cisco 技术提示约定。

# <u>Cisco Unity Express的升级步骤</u>

本节详细介绍如何从Cisco Unity Express 1.0.2版升级到1.1.1版的必要设置条件和步骤。

## <u>升级设置</u>

- 必须为软件下载设置FTP和TFTP服务器。
- •确保可以从TFTP和FTP服务器ping Cisco Unity Express模块。
- 进行初始化时,可选择域名系统 (DNS) 服务器。如果需要 DNS,请在继续之前安装并且激活
   PC 或服务器上的 DNS 服务器。

## <u>程序</u>

软件升级到Cisco Unity Express版本1.1.1涉及三个软件加载活动:

- 加载新的引导加载程序
- 加载适当的新许可证
- 加载Cisco Unity Express软件

### <u>准备</u>

请完成以下步骤:

- 1. 从Cisco.com下载Cisco Unity Express版本1.1.1软件和相应<u>的许可证</u>。**注意:**Cisco CallManager和CallManager Express需要不同的许可证。要下<u>载Cisco Unity Express 1.1.1软</u> <u>件,请</u>参阅<u>Cisco Unity Express — 网络模块(仅</u>限注册客户)。
- 2. 将cue-installer.1.1.1安装文件放入TFTP服务器。
- 3. 将这些文件放入FTP服务器:cue-boot loader.1.0.17.pkgcue-vm.1.1.pkgcuevm.1.1.prt1cue-vm.1.1.manifestcue-vm-*YY-ZZZ*.pkg**注意:**变量*YY*表示语音邮件用户数 ,*ZZZ*表示Cisco CallManager或CallManager Express。
- 4. 确保TFTP和FTP服务器已启动并运行。如果是 PC,请确保已激活 PC 上的 TFTP 和 FTP 程 序。
- 5. 发出**service-module service-engine** *<slot/0>* session命令,以便通过Cisco IOS®软件与Cisco Unity Express网络模块(NM)进行会话。
- 6. 在se-x-x-x-x提示符下,发出**reload**命令以重新加载Cisco Unity Express NM。**注意:**在每个 步骤中,直到最后都无需重新加载模块。
- 7. 当系统提示您输入"\*\*\*"\*\*\*。这允许NM进入引导加载器模式。
- 8. 在 ServicesEngine boot loader> Config。
- 9. 输入这些各种提示的详细信息。NM IP地址子网掩码TFTP服务器地址网关路由器地址以太网接口为内部。对于默认帮助程序映像,输入cue-installer.x.x.x,其中x表示最新的修订版号。输入disk作为默认引导。

```
IP Address [192.168.2.3] >
Subnet mask [255.255.255.0] >
TFTP server [192.168.1.2] >
Gateway [192.168.2.2] >
Default Helper-file [cue-installer.1.1.1] >
Ethernet interface [internal] >
```

Default Boot [**disk**] >

10. 系统将信息写入闪存, ServicesEngine boot loader> 提示符将再次出现。输入**boot helper**。 NM从TFTP服务器引导帮助程序映像。

加载新引导加载程序

请完成以下步骤:

注意: Cisco Unity Express版本1.1.1使用与版本1.0.2不同的引导加载程序。

**注意:**系统仅在用户按y时重新加载。基本上,您可以完成所有三种不同的加载(软件、许可证和引 导加载器),而无需在两者之间重新加载。

- 1. 在ServicesEngineinstaller#>提示符下,输入so i p ftp:// *<ftp\_ip\_addr>/cue-boot* loader.1.0.17.pkg,其中*<ftp ip addr>*表示FTP服务器(如笔记本电脑或服务器)的IP地址。
- 2. 当系统询问**您**要更新主要或辅助(p,s)[p]时,<sub>p</sub>使用窗口中的其他提示。
- 3. 系统启动时,系统会提示您<sub>``\*\*\*</sub>置。输入\*\*\*进入引导加载程序模式。**注意:**在窗口顶部,显示ServiceEngine引导加载1.0.17(NM现在运行新的引导加载程序)。
- 4. 在ServicesEngine引>示符下,输入help以显示新的引导加载程序功能。
- 5. 发出**ping <ftp\_ip\_addr>命**令,*其中<ftp\_ip\_addr*>是FTP服务器的IP地址。系统应能ping通该地 址。这演示了新的ping功能,并且FTP服务器可访问。

加载Cisco Unity Express许可证

请完成以下步骤:

- 在ServicesEngine boot loader>提示符下,输入boot helper以从TFTP服务器启动帮像。注意 : 在Cisco Unity Express版本1.1.1中, Cisco CallManager和CallManager Express有单独的许可证。选择所需的许可证。
- 2. 在ServicesEngineinstaller#>提示符下,输入so i ftp:// *<ftp\_ip\_addr>/cue-vm-YY-ZZZ.pkg*,其 中<ftp\_ip\_addr>表示FTP服务器的IP地址,YY表示语音邮件用户数,而*ZZZZ表示Cisco CallManager或CallManager Express。*
- 3. 当提示**输入**任何内容时,输入y。系统应加载Cisco Unity Express映像。

加载新的Cisco Unity Express软件

请完成以下步骤:

- 1. 在ServicesEngine引>示符下,输入boot helper以从TFTP服务器引导帮助程序映像。
- 2. 在servicesEngineinstaller#>提示符下,**输入so i p ftp://** *<ftp\_ip\_addr>***cue-vm.1.1.1.pkg**命令 ,其中*<ftp\_ip\_addr>*表示FTP服务器的IP地址。
- 当提示输入任何内容时,输入y。出现一些说法,但让系统运行并加载Cisco Unity Express映像。注意:仅当用户按y时,系统才重新加载。基本上,您无需重新加载即可完成所有三种不同的加载(软件、许可证和引导加载器)。

<u>CLI设置</u>

请完成以下步骤:

- 1. 让系统运行,当系统提示输入任何内容时,输入**y**。
- 系统会询问一些设置问题。当询问是否要将DNS用于CUE(y, n)时,输入n。DNS服务器地址 可以稍后输入。
- 3. 收到这些行时,按Enter键。 Enter IP Address of the Primary NTP Server (IP address, or enter for x.x.x.x)
- 您仍需回答的问题是如何设置大洲、国家/地区和时区。相应地输入信息。NM继续启动顺序。
   系待xx...行,其中xx表示完成启动的秒数。对于NM,完成启动通常需要130到160秒。对于高级集成模块(AIM),完成启动通常需要500秒。
- 5. 当您看到<sub>se-a-b-c-d</sub>提示符(其中*a-b-c-d是NM的IP地址)时,软件安装过程将完成,您位于 Cisco Unity Express CLI。*
- 在Cisco Unity Express提示符下,发出show software version命令,以验证是否安装了正确的 软件。这是show software version命令的输出示例。
   se-10-10-9-221>show software versions

Installed Packages:

- Core 1.1.1
- Auto Attendant 1.1.1
- Voice Mail 1.1.1
- Boot Loader 1.0.17

Installed Languages:

```
- US English 1.1.1
```

7. 发出**show software license**命令以验证是否安装了正确的许可证。**注意:**Cisco CallManager和 CallManager Express的许可证不同。

以下是Cisco CallManager许可证的示例:

se-10-10-9-221> show software licenses

Core:

- application mode: CCM
- total usable system ports: 8

Voicemail/Auto Attendant:

- max system mailbox capacity time: 6000
- max general delivery mailboxes: 15
- max personal mailboxes: 50

```
- max installed languages: unlimited
```

- max enabled languages: 1

#### 以下是Cisco CallManager Express许可证的示例:

```
se-10-10-9-123>show software licenses
```

Core:

- application mode: CCME
- total usable system ports: 8

Voicemail/Auto Attendant:

- max system mailbox capacity time: 6000
- max general delivery mailboxes: 15
- max personal mailboxes: 50

#### Languages:

- max installed languages: 1
- max enabled languages: 1

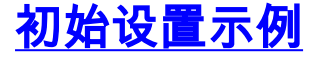

### 以下是如何将Cisco Unity Express软件版本从版本1.0.2升级到版本1.1.1的示例设置示例:

IMPORTANT:: IMPORTANT:: Welcome to Cisco Systems Service Engine IMPORTANT:: post installation configuration tool. IMPORTANT:: IMPORTANT:: This is a one time process which will guide IMPORTANT:: you through initial setup of your Service Engine. IMPORTANT:: Once run, this process will have configured IMPORTANT:: the system for your location. IMPORTANT:: IMPORTANT:: IMPORTANT:: IMPORTANT:: IMPORTANT:: If you do not wish to continue, the system will be halted IMPORTANT:: so it can be safely removed from the router.

#### IMPORTANT::

Do you wish to start configuration now (y,n)? **y** Are you sure (y,n)? **y** A valid configuration has been found in flash. Would you like to use it and bypass configuration? (y,n) **n** Erasing old configuration...done.

IMPORTANT:: DNS Configuration: IMPORTANT:: IMPORTANT:: This allows the entry of hostnames, for example foo.cisco.com, instead IMPORTANT:: of IP addresses like 1.100.10.205 for servers used by CUE. In order IMPORTANT:: to configure DNS you must know the IP address of at least one of your IMPORTANT:: DNS Servers.

Would you like to use DNS for CUE (y,n)?n

WARNING: If DNS is not used CUE will require the use WARNING: IP addresses.

Are you sure (y,n)? y

Enter IP Address of the Primary NTP Server

(IP address, or enter for 1.3.231.12):

Enter IP Address of the Secondary NTP Server

(IP address, or enter to bypass):

Please identify a location so that time zone rules can be set correctly.

Please select a continent or ocean.

1) Africa4) Arctic Ocean7) Australia10) Pacific Ocean2) Americas5) Asia8) Europe3) Antarctica6) Atlantic Ocean9) Indian Ocean

#? **2** 

Please select a country.

| 1) Anguilla                                             | 18) Ecuador                | 35) Paraguay             |  |  |
|---------------------------------------------------------|----------------------------|--------------------------|--|--|
| 2) Antigua & Barbuda                                    | 19) El Salvador            | 36) Peru                 |  |  |
| 3) Argentina                                            | 20) French Guiana          | 37) Puerto Rico          |  |  |
| 4) Aruba                                                | 21) Greenland              | 38) St Kitts & Nevis     |  |  |
| 5) Bahamas                                              | 22) Grenada                | 39) St Lucia             |  |  |
| 6) Barbados                                             | 23) Guadeloupe             | 40) St Pierre & Miquelon |  |  |
| 7) Belize                                               | 24) Guatemala              | 41) St Vincent           |  |  |
| 8) Bolivia                                              | 25) Guyana                 | 42) Suriname             |  |  |
| 9) Brazil                                               | 26) Haiti                  | 43) Trinidad & Tobago    |  |  |
| 10) Canada                                              | 27) Honduras               | 44) Turks & Caicos Is    |  |  |
| 11) Cayman Islands                                      | 28) Jamaica                | 45) United States        |  |  |
| 12) Chile                                               | 29) Martinique             | 46) Uruguay              |  |  |
| 13) Colombia                                            | 30) Mexico                 | 47) Venezuela            |  |  |
| 14) Costa Rica                                          | 31) Montserrat             | 48) Virgin Islands (UK)  |  |  |
| 15) Cuba                                                | 32) Netherlands Antilles   | 49) Virgin Islands (US)  |  |  |
| 16) Dominica                                            | 33) Nicaragua              |                          |  |  |
| 17) Dominican Republic                                  | 34) Panama                 |                          |  |  |
| #? <b>45</b>                                            |                            |                          |  |  |
| Please select one of the                                | following time zone region | s.                       |  |  |
| 1) Eastern Time                                         |                            |                          |  |  |
| 2) Eastern Time - Michiga                               | an - most locations        |                          |  |  |
| 3) Eastern Time - Kentuc                                | ky – Louisville area       |                          |  |  |
| 4) Eastern Time - Kentucky - Wayne County               |                            |                          |  |  |
| 5) Eastern Standard Time                                | - Indiana - most location  | s                        |  |  |
| 6) Eastern Standard Time                                | - Indiana - Crawford Coun  | ty                       |  |  |
| 7) Eastern Standard Time - Indiana - Starke County      |                            |                          |  |  |
| 8) Eastern Standard Time - Indiana - Switzerland County |                            |                          |  |  |
| 9) Central Time                                         |                            |                          |  |  |
| 10) Central Time - Michigan - Wisconsin border          |                            |                          |  |  |
| 11) Central Time - North Dakota - Oliver County         |                            |                          |  |  |
| 12) Mountain Time                                       |                            |                          |  |  |
| 13) Mountain Time - south Idaho & east Oregon           |                            |                          |  |  |

14) Mountain Time - Navajo
15) Mountain Standard Time - Arizona
16) Pacific Time
17) Alaska Time
18) Alaska Time - Alaska panhandle
19) Alaska Time - Alaska panhandle neck
20) Alaska Time - west Alaska
21) Aleutian Islands
22) Hawaii
#? 161

The following information has been given:

United States

Pacific Time

Therefore TZ='America/Los\_Angeles' will be used.

Local time is now: Thu Nov 6 03:43:07 PST 2003.

Universal Time is now: Thu Nov 6 11:43:07 UTC 2003.

Is the above information OK?

1) Yes

2) No

#### #?

Changing owners and file permissions. Change owners and permissions complete.

INIT: Switching to run level: 4

INIT: Sending processes the TERM signal

STARTED: cli\_server.sh

STARTED: ntp\_startup.sh

STARTED: LDAP\_startup.sh

STARTED: superthread\_startup.sh

STARTED: SQL\_startup.sh

STARTED: HTTP\_startup.sh

STARTED: \${ROOT}/usr/wfavvid/run

```
waiting 174 ...
IMPORTANT::
IMPORTANT:: Administrator Account Creation
IMPORTANT::
IMPORTANT:: Create an administrator account. With this account,
IMPORTANT:: you can log in to the Cisco Unity Express GUI and
IMPORTANT:: run the initialization wizard.
IMPORTANT::
Enter administrator user ID:
  (user ID): admin
Enter password for admin:
  (password):
```

Confirm password for admin by reentering it:

(password):

se-10-10-21-2>

### 准备软件升级到Cisco Unity Express版本2.3.x

请完成以下步骤:

- 1. 从Cisco.com下载Cisco Unity Express版本2.3.x软件和相应<u>的许可证</u>。**注意:**Cisco CallManager和CallManager Express需要不同的许可证。要下<u>载Cisco Unity Express 2.3.x软</u> <u>件,请</u>参阅<u>Cisco Unity Express — 网络模块(仅</u>限注册客户)。
- 2. 将cue-installer.2.3.x安装文件放入TFTP服务器。
- 3. 将这些文件放入FTP服务器:cue-installer.2.3.xcue-vm-installer.2.3.x.ptr1cuevm.2.3.x.pkgcue-vm-full.2.3.x.ptr1cue-vm-lang-pack.2.3.x.pkgcue-vm-en\_US-langpack.2.3.x.ptr1CUEEditor2.3.1.exe
- 4. 确保TFTP和FTP服务器已启动并运行。如果是 PC,请确保已激活 PC 上的 TFTP 和 FTP 程 序。
- 5. 使用Cisco IOS®软件,发出**service-module service-engine** *<slot/0>* session命令以便与Cisco Unity Express网络模块(NM)进行会话。
- 6. 在se-x-x-x-x提示符下,发出**reload**命令以重新加载Cisco Unity Express NM。**注意:**在每个 步骤中,直到最后都无需重新加载模块。
- 7. 当系**统提示您**输入"\*\*\*"\*\*\*。这允许NM进入引导加载器模式。
- 8. 在 ServicesEngine boot loader> CONfig。

9. 输入以下详细信息,查看显示的各种提示。NM IP地址子网掩码TFTP服务器地址网关路由器 地址以太网接口为内部。对于默认帮助程序映像,输入cue-installer.x.x.x,其中x表示最新的修 订版号。输入disk作为默认引导。

IP Address [192.168.2.3] >
Subnet mask [255.255.255.0] >
TFTP server [192.168.1.2] >
Gateway [192.168.2.2] >
Default Helper-file [cue-installer.2.3.1] >
Ethernet interface [internal] >
Default Boot [disk] >

10. 系统将信息写入闪存,ServicesEngine boot loader> 提示符将再次出现。输入**boot helper**。 NM从TFTP服务器引导帮助程序映像。

加载新的Cisco Unity Express软件

请完成以下步骤:

1. 从"安装"菜单中选择"安装软件":

Welcome to Cisco Systems Service Engine Helper Software Please select from the following

- 1 Install software
- 2 Reload module
- 3 Disk cleanup
- 3 Disk cleanup (Type '?' at any time for help)
- Choice: 1
- 2. 输入软件包名称、FTP服务器地址、用户名和密码:

```
Package name: cue-vm.2.3.1.pkg
Server url: ftp://192.168.2.2
Username: admin
Password:******
Validating package signature ... done
Downloading cue-vm-lang-pack.2.3.1.pkg
Bytes downloaded : 387252
type: application
WARNING:: Software installation will clear disk contents
Continue [n]? y
```

#### 3. 从语言选择菜单中选择语言版本:

Language Selection Menu:

| # | Selected | SKU | Language Name                                |
|---|----------|-----|----------------------------------------------|
|   |          |     |                                              |
| 1 |          | PTB | CUE Voicemail Brazilian Portuguese (2.3.0)   |
| 2 |          | ENG | CUE Voicemail British English (2.3.0)        |
| 3 |          | DAN | CUE Voicemail Danish (2.3.0)                 |
| 4 |          | FRA | CUE Voicemail European French (2.3.0)        |
| 5 |          | ESP | CUE Voicemail European Spanish (2.3.0)       |
| 6 |          | DEU | CUE Voicemail German (2.3.0)                 |
| 7 |          | ITA | CUE Voicemail Italian (2.3.0)                |
| 8 |          | ESO | CUE Voicemail Latin American Spanish (2.3.0) |
| 9 |          | ENU | CUE Voicemail US English (2.3.0)             |

Available commands are: # - enter the number for the language to select one r # - remove the language for given # i # - more information about the language for given # x - Done with language selection

### 4. 您的选择在语言选择菜单中显示为"\*"。使用菜单可添加、删除或获取有关语言的信息。完成后 输入x。

Language Selection Menu:

| # | Selected | SKU | Language Name                                |
|---|----------|-----|----------------------------------------------|
| 1 |          | PTR | CIIE Voicemail Brazilian Portuguese (2,3,0)  |
| 2 |          | ENG | CUE Voicemail British English (2.3.0)        |
| 3 |          | DAN | CUE Voicemail Danish (2.3.0)                 |
| 4 |          | FRA | CUE Voicemail European French (2.3.0)        |
| 5 |          | ESP | CUE Voicemail European Spanish (2.3.0)       |
| б |          | DEU | CUE Voicemail German (2.3.0)                 |
| 7 |          | ITA | CUE Voicemail Italian (2.3.0)                |
| 8 |          | ESO | CUE Voicemail Latin American Spanish (2.3.0) |
| 9 | *        | ENU | CUE Voicemail US English (2.3.0)             |
|   |          |     |                                              |

Available commands are: # - enter the number for the language to select one r # - remove the language for given #

i # - more information about the language for given #

x - Done with language selection

>x

## 系统安装软件。安装完成后,系统重新加载: 5. 输入y以开始初始配置:

IMPORTANT::

IMPORTANT::

|    | IMPORTANT:: | post installation configuration tool.                     |
|----|-------------|-----------------------------------------------------------|
|    | IMPORTANT:: |                                                           |
|    | IMPORTANT:: | This is a one time process which will guide               |
|    | IMPORTANT:: | you through initial setup of your Service Engine.         |
|    | IMPORTANT:: | Once run, this process will have configured               |
|    | IMPORTANT:: | the system for your location.                             |
|    | IMPORTANT:: |                                                           |
|    | IMPORTANT:: | If you do not wish to continue, the system will be halted |
|    | IMPORTANT:: | so it can be safely removed from the router.              |
|    | IMPORTANT:: |                                                           |
|    |             |                                                           |
|    | Do you wish | to start configuration now (y,n)? y                       |
| 6. | 输入相应的       | 响应y或n。请参阅输出以确定您的配置需求。                                     |
|    | IMPORTANT:: | -                                                         |
|    |             |                                                           |

Welcome to Cisco Systems Service Engine

IMPORTANT:: A Cisco Unity Express configuration has been found in flash. IMPORTANT:: You can choose to restore this configuration into the IMPORTANT:: current image.

```
IMPORTANT::
  IMPORTANT:: A stored configuration contains some of the data from a
  IMPORTANT:: previous installation, but not as much as a backup. For
  IMPORTANT:: example: voice messages, user passwords, user PINs, and
  IMPORTANT:: auto attendant scripts are included in a backup, but are
  IMPORTANT:: not saved with the configuration.
  IMPORTANT::
  IMPORTANT:: If you are recovering from a disaster and do not have a
  IMPORTANT:: backup, you can restore the saved configuration.
  IMPORTANT::
  IMPORTANT:: If you are going to restore a backup from a previous
  IMPORTANT:: installation, you should not restore the saved configuration.
  IMPORTANT::
  IMPORTANT:: If you choose not to restore the saved configuration, it
  IMPORTANT:: will be erased from flash.
  IMPORTANT::
  Would you like to restore the saved configuration? (y,n)
7. 输入Cisco Unity Express管理员ID。这是登录Cisco Unity Express GUI的用户名。
  IMPORTANT::
  IMPORTANT::
                    Administrator Account Creation
  IMPORTANT::
  IMPORTANT:: Create an administrator account. With this account,
  IMPORTANT:: you can log in to the Cisco Unity Express GUI and
  IMPORTANT:: run the initialization wizard.
  IMPORTANT::
  Enter administrator user ID:
    (user ID): Admin
  Enter password for admin:
```

(password): \*\*\*\*\*

Confirm password for admin by reentering it:

(password): \*\*\*\*\*

# 相关信息

- •<u>语音技术支持</u>
- 语音和统一通信产品支持
- Cisco Unity Express 2.3 安装和升级指南
- Cisco Unity安装和升级指南
- <u>Cisco IP 电话故障排除</u>
- <u>技术支持和文档 Cisco Systems</u>